# SIEMENS

rus

Инструкция по установке

## Контроллеры центрального отопления

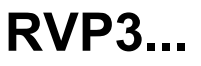

# Монтаж

#### Место установки

- В сухом помещении, например, в помещении котельной
- Выбор месторасположения:
- Шкаф управления (на передней стенке, на внутренней стенке, или на DIN рейке)
- Панель управления
- Лицевая панель пульта управления
- Допустимая температура окружающей среды: 0...50 °C

#### Электрическое подключение

- Необходимо соблюдать местное законодательство и нормативы
- Следует избегать сильного натяжения кабеля
- Кабели соединящие контроллер с приводами и насосами находятся под напряжением сети
- Кабели датчиков не следует располагать параллельно кабелям с сетевым напряжением

## Допустимая длина кабеля для датчиков

• Для всех датчиков, термостатов и внешних контактов:

Медный кабель  $\oslash$  0.6 мм max. 20 м Медный кабель 1.0 мм<sup>2</sup> max. 80 м Медный кабель 1.5 мм<sup>2</sup> max. 120 м

 Для комнатных устройств: Медный кабель 0.25 мм<sup>2</sup> max. 25 м Медный кабель 0.5 мм<sup>2</sup> max. 50 м

• Для шин данных: 0.75...2.5 мм<sup>2</sup> См. Ог

См. Описания N2030E и N2032E

#### Монтаж и подключение основания Монтаж на стене

- 1. Отделить основание от контроллера.
- Наложите основание на стену. Маркировка «ТОР» должна быть вверху!
- 3. Отметьте установочные отверстия на стене.
- 4. Просверлите отверстия.
- При необходимости выбить отверстия в основании для входных уплотнителей кабеля.
- 6. Закрепите основание на стене.
- 7. Подключите основание

#### Установка с помощью монтажных DIN реек

- 1. Установите рейку.
- 2. Отделите основание от контроллера.
- При необходимости выбить отверстия на основании для входных уплотнителей кабеля.
- 4. Установите основание на направляющую. Маркировка «TOP» должна быть вверху!
- При необходимости закрепите основание (в зависимости от типа используемой направляющей).
- 6. Подключите основание.

#### Монтаж с помощью скрытой панели

- Размер необходимого выреза: 92 x 138 mm
- Максимальная толщина: 3 mm
- 1. Отделите основание от контроллера.
- При необходимости пробейте отверстия в основании для уплотнений кабельных вводов.

- Вставить основание в вырез панели с задней стороны до упора. Маркировка «ТОР» должна быть вверху!
- Установите боковые язычки за лицевой панелью (согласно нижеприведенному рисунку).
- Подключите основание. Убедитесь в том, что длина кабеля достаточна для нормального открывания дверцы панели управления.

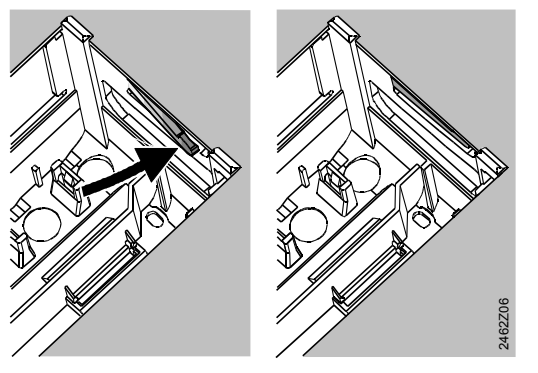

Неправильно Правильно Разместите язычки по боковым сторонам – они не должны находиться внутри выреза !

# Запуск в эксплуатацию

### Предварительная проверка

- 1. Питание ДОЛЖНО БЫТЬ ВЫКЛЮЧЕНО.
- Проверьте подключение согласно принципиальной схемы.
- Обеспечьте правильное положение и размещение защелок поворотом фиксирующих винтов (см. инструкцию на боковой стенке устройства):

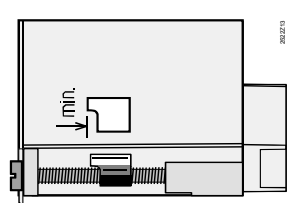

- 4. Вставить контроллер в основание до упора. Маркировка «TOP» должна быть вверху!
- 5. Поочередно затяните фиксирующие винты.
- 6. Проверьте каждый клапан с приводом, обратив внимание на:
  - Правильность установки (направление потока соответствует указанному на корпусе клапана)
  - В случае наличия клапана с повортным затвором, затвор поворачивается в соответствующем угловом диапазоне (следить за показаниями индикатора положения)
  - Ручной рычажок разблокирован.

#### 7. Замечание для систем отопления, установленных под полом и на потолке!

Ограничительный термостат необходимо установить на правильное значение срабатывания. Во время функционального теста, температура теплоносителя не должна превышать макс. допустимый уровень (обычно 55 °C). Если это произошло, то немедленно выполните следующее: – Либо вручную закройте клапан, либо

- Выключите насос, либо
- Закройте изолирующий клапан насоса \_
- 8. Включите питание. На дисплее должно появиться время. Если нет, то это может быть вызвано следующим:
  - Отсутствует сетевое напряжение
  - Неисправен основной плавкий предохранитель
  - Главный выключатель или рубильник не включены
- 9. Если мигает одна из кнопок рабочего режима, то комнатное устройство изменяет параметры контроллера. Выберите рабочий режим 😃 на комнатном устройстве. Выключить контакт Н1.

#### Предварительная информация о работе

- Кнопки управления для запуска:
  - Регулировочная ручка
  - Дисплей; каждая регулировка имеет свою рабочую строку
  - Кнопки для выбора и перенастройки значений:
  - $\bigtriangledown$ Выбор следующей рабочей строки ниже
  - Выборь следующей рабочей строки выше
  - Уменьшить отображаемое значение
  - 눤 Увеличить отображаемое значение

#### • Примение заданного значения:

- Заданное значение применяется путем выбора следующей рабочей строки (или нажатием одной из кнопок рабочего режима)
- Ввод ---- / ---- (отключение функции): Держите 🗇 или 🍅 нажатыми до тех пор, пока не появится необходимая информация
- Функция пропуска блока: Для быстрого выбора одинарной рабочей строки можно использовать комбинации из двух кнопок:

## Элементы управления

Держите 🗢 нажатой и нажмите 눤 для выбора блока следующей строки выше.

Держите 🗢 нажатой и нажмите 🗖 для выбора блока следующей строки ниже.

#### Процедура настройки

- 1. Выполните настройки на уровне "End-user" (рабочие строки 1...41).
- 2. Выберите тип оборудования на рабочей строке 51.
- 3 Выполните соответствующие настройки в перечне параметров ниже. Все функции и рабочие строки, сконфигурированные для типа оборудования, активируются и их можно настраивать. Все рабочие строки, которые не требуются - блокируются.
- 4 Введите откорректированные данные в таблицу.
- Задайте сервисные функции (независимо от типа 5 оборудования).
- 6. Выполните окончательную работу.

#### Запуск в эксплуатацию и функциональная проверка

- Специальные рабочие строки для функциональной проверки:
  - 161 = моделирование наружной температуры
  - 162 = тест реле
  - . 163 = тест датчика
  - 164 = уставки или предельные величины
- Если на дисплее появляется Er ( ERROR -
- ОШИБКА) то обратитесь к рабочей строке 50 для выявления характера ошибки

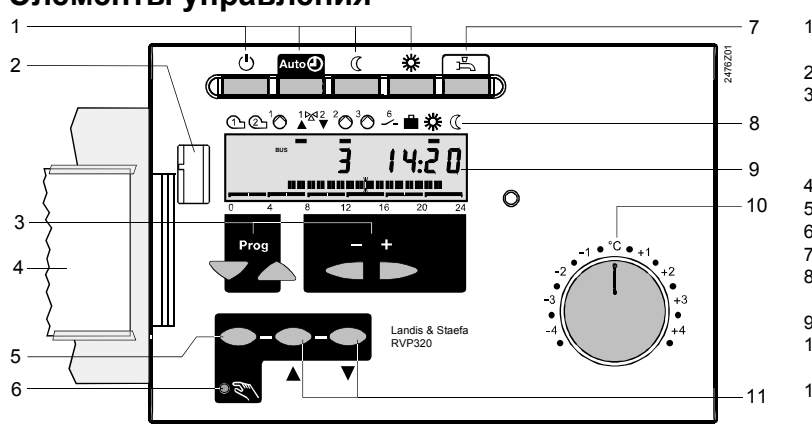

E1

F1

## Схемы электрических соединений

- Комнатное устройство (QAW50 или В9 Наружный датчик A6 QAW70)
- B1 Датчик расхода
- Датчик отопительного котла B2 Датчик накопительного бака / B31
- термостат B5 Комнатный датчик
- B7 Датчик обратного теплоносителя
- Предохранительный F2 ограничительный термостат
- . LPB Шина данных

Двуконтурная горелка

Ограничительный термостат

М1 Циркуляционный насос

рается) 2 Сервисный разъем

Кнопки режима работы (выбранная кнопка заго-

- 3 Кнопки управления дисплеем:
  - Prog = выбрать рабочую строку + = повторная настройка отображаемого значения
- 4 Рабочие инструкции
- 5 Кнопка ручного режима работы
- 6 Светодиод ручного режима работы
- Кнопки для нагрева ГВС вкл/выкл ( ON/OFF) 7
- 8 Дисплей состояния (производительность, уровни температуры, выходной день) 9
  - Светолиол
- 10 Задатчик уставки для номинальной комнатной температуры
- Кнопки ручной настройки клапана 11

#### Лицевая сторона RVP320

- М2 Насос контура отопления
- М3 Загрузочный насос
- Контроллер RVP3.. N1
- Удаленное управление "Рабочий S1 режим"
- Y1 Привод "контур отопления "
- Многофункциональный выход

## Низковольтное подключение

#### RVP300, RVP310, RVP320

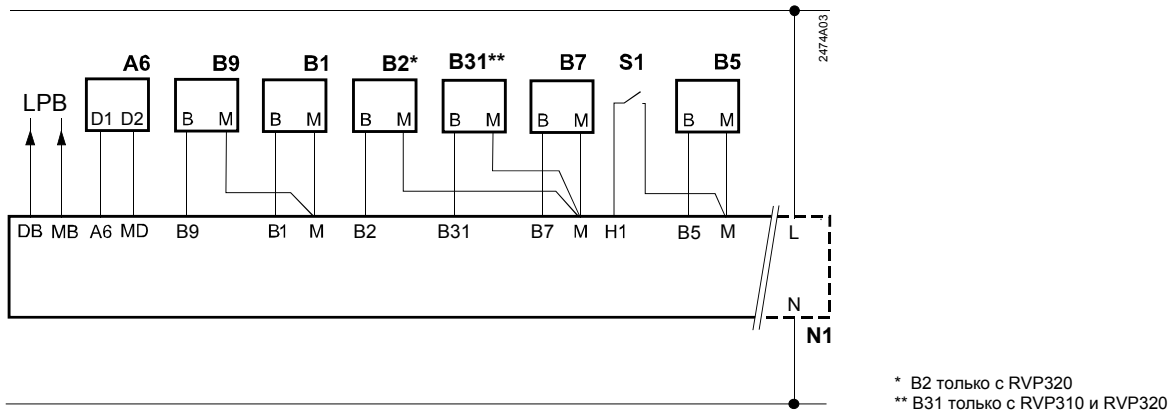

### Подключение сетевого напряжения RVP300

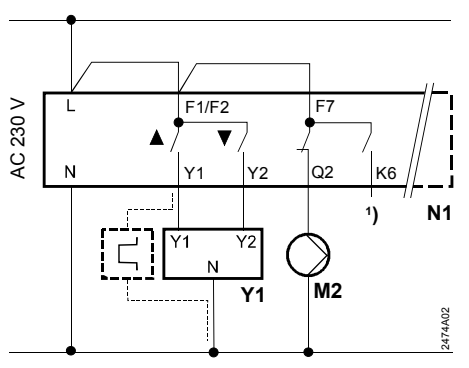

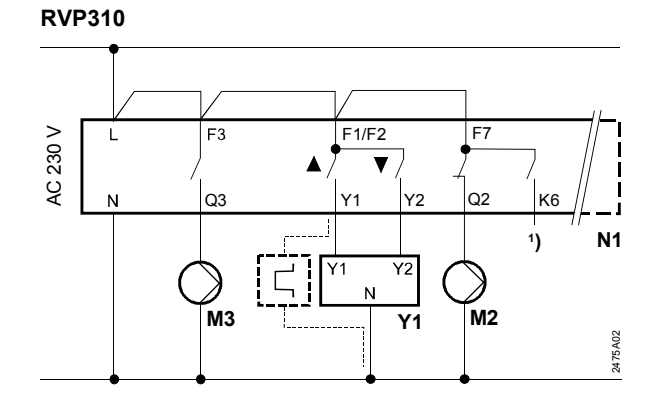

## **RVP320**

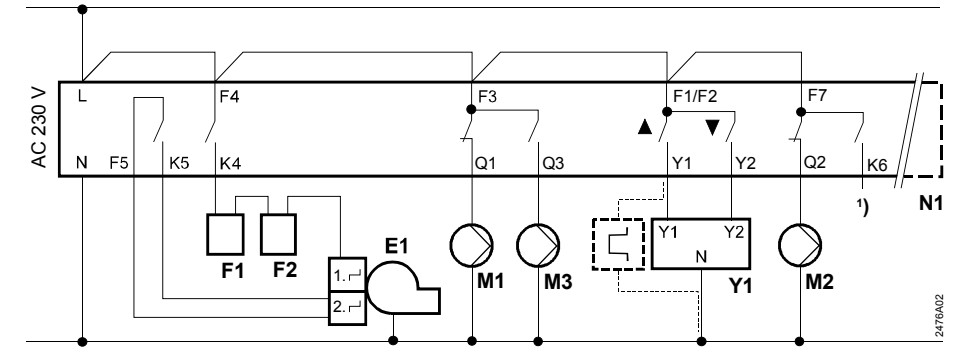

# Настройки

Описание для таблиц настроек:

Регулируемые Только отображение

| Стр<br>ока | Функция, отображение | По<br>умолча | Диапазон | Уставка | Объяснения, примечания и<br>рекомендации |
|------------|----------------------|--------------|----------|---------|------------------------------------------|
|            |                      | нию          |          |         |                                          |

# Настройки на уровне "End-user" (конечного пользователя»

Нажмите 🗢 или 🛆 для активации уровня "End-user» .

| 1 | Уставка нормальной комнатной<br>температуры              | 20.0 °C | 035 | °C |                                                               |
|---|----------------------------------------------------------|---------|-----|----|---------------------------------------------------------------|
| 2 | Уставка пониженной комнатной<br>температуры              | 14.0 °C | 035 | °C |                                                               |
| 3 | Уставка режима выходного дня/<br>защита от замораживания | 10.0 °C | 035 | °C |                                                               |
| 4 | День недели (для ввода програм-<br>мы отопления)         | 1-7     | 17  |    | 1 = Понедельник<br>2 = Вторник, и.т.д.<br>1-7 = полная неделя |

| 5          | Период отопления 1 запуск                                                                    | 06:00                                | 00:0024:00    | :        | Программа переключения для отопления: = период отключения             |
|------------|----------------------------------------------------------------------------------------------|--------------------------------------|---------------|----------|-----------------------------------------------------------------------|
| 6          | Период отопления 1 окончание                                                                 | 22:00                                | 00:0024:00    |          | Программа переключения для отопления<br>: = период отключения         |
| 7          | Период отопления 2 запуск                                                                    | :                                    | 00:0024:00    |          | Программа переключения для отопления                                  |
| 8          | Период отопления 2 окончание                                                                 | :                                    | 00:0024:00    |          | Программа переключения для отопления<br>: = период отключения         |
| 9          | Период отопления 3 запуск                                                                    | :                                    | 00:0024:00    | :        | Программа переключения для отопления                                  |
| 10         | Период отопления 3 окончание                                                                 | :                                    | 00:0024:00    |          | Программа переключения для отопления                                  |
| 12         | Дата первого дня периода выход-<br>ных                                                       | :                                    | 01.01 31.12.  |          | День, месяц                                                           |
| 13         | Дата последнего дня периода<br>выходных                                                      | :                                    | 01.01 31.12.  |          | День, месяц                                                           |
| 14         | График нагрева, уставка<br>TV1температуры теплоносителя<br>при 15 °C наружной температуры    | 30 °C                                | 2070          | °C       |                                                                       |
| 15         | График нагрева, уставка TV2 тем-<br>пературы теплоносителя при –5 °С<br>наружной температуры | 60 °C                                | 20120         | °C       |                                                                       |
| 0          | •                                                                                            | -                                    | <b>D</b>      | Ve       | 05                                                                    |
| Стро<br>ка | Функция, отображение                                                                         | По<br>умолча<br>нию                  | Диапазон      | Уставка  | Объяснения, примечания и<br>рекомендации                              |
|            | 500                                                                                          | 00                                   |               |          |                                                                       |
| 26         | Уставка температуры ГВС                                                                      | 55 °C                                | 20100         | °C       |                                                                       |
| 31         | День недели (для программы пере-<br>ключения 2)                                              | 1-7                                  | 17            |          | 1 = Понедельник<br>2 = Вторник, и.т.д.<br>1-7 = вся неделя            |
| 32         | Начало первого периода включе-<br>ния (ON)                                                   | 05:00                                | 00:0024:00    | :        | Программа переключения 2<br>: = период отключения                     |
| 33         | Конец первого периода включения<br>(ON)                                                      | 22:00                                | 00:0024:00    | :        | Программа переключения 2<br>: = период отключения                     |
| 34         | Начало второго периода включе-<br>ния (ON)                                                   | :                                    | 00:0024:00    | :        | Программа переключения 2<br>: = период откллючения                    |
| 35         | Конец второго периода включения (ON)                                                         | :                                    | 00:0024:00    | :        | Программа переключения 2<br>: = период отключения                     |
| 36         | Начало третьего периода включения (ON)                                                       | :                                    | 00:0024:00    | :        | Программа переключения 2<br>: = период отключения                     |
| 37         | Конец третьего периода включе-<br>ния (ON)                                                   | ;                                    | 00:0024:00    | :        | Программа переключения 2<br>: = период отключения                     |
| 38         | Время дня                                                                                    |                                      | 00:0023:59    |          | Час:Минута                                                            |
| 39         | День недели                                                                                  |                                      | 17            |          | 1 = Понедельник                                                       |
|            |                                                                                              |                                      |               |          | 2 = Вторник, и .т.д.                                                  |
| 40         | Дата                                                                                         |                                      | 01.01 31.12.  | <u>.</u> | День, месяц                                                           |
| 41         | Год                                                                                          |                                      | 19952094      |          |                                                                       |
| 50         | Отображение сбоев                                                                            | Функция                              | дисплея       |          | 10 = Неисправен наружный датчик                                       |
|            |                                                                                              | Пример с                             | тображения:   |          | 20 = Неисправен бойлерный датчик                                      |
|            |                                                                                              |                                      |               |          | 30 = Неисправен датчик теплоносителя                                  |
|            |                                                                                              | 50                                   | 20 01         | 5.U 2    | 40 = Неисправен датчик                                                |
|            |                                                                                              |                                      |               |          |                                                                       |
|            |                                                                                              |                                      |               |          | бака / термостат                                                      |
|            |                                                                                              |                                      |               |          | 60 = Неисправно комнатное устройство                                  |
|            |                                                                                              | 20 = Код ошибки<br>06 = Номер сегмен |               | PB)      | 61 = Неисправно комнатное устройство<br>62 = Неправильное подключение |
|            |                                                                                              | 02 = How                             | ер устройства | (LPB)    | комнатного устроиства<br>81 = Короткое замыкание шины данных          |
|            |                                                                                              |                                      | r             | . =/     | (LPB)                                                                 |
|            |                                                                                              |                                      |               |          | 82 = Два устройства с одинаковым ад-<br>ресом шины (LPB)              |
|            |                                                                                              |                                      |               |          | 100 = Два задающих генератора с одина-                                |
|            |                                                                                              |                                      |               |          | 140 = Недопустимый адрес шины (LPB)                                   |
| -          |                                                                                              |                                      |               |          |                                                                       |

## Настройки на уровне «Heating engineer's» (инженер-теплотехник)

Нажмите  $\bigtriangledown$  и  $\bigtriangleup$  одновременно в течение 3 сек., таким образом активируется уровень «Heating engineer's» для конфигурации типа оборудования и задания связанных с ним переменных.

## Конфигурация оборудования:

#### **RVP310:**

Тип оборудования уже выбран (1–1).

#### RVP300 and RVP320:

Необходимый тип оборудования должен быть задан на рабочей строке 51. При этом активируются все функции и рабочие строки, необходимые для конкретного типа оборудования и отображаются соответствующие рабочие строки.

Пример (тип оборудования 3-0):

| Стро<br>ка | Функция, дисплей |        | По<br>умолча<br>нию | Диапазон | Уставка | Объяснения, примечания и<br>рекомендации |
|------------|------------------|--------|---------------------|----------|---------|------------------------------------------|
| 51         | Тип оборудования | RVP300 | 1–0                 | 1–0, 2–0 |         | Ссылка на тип, см.следующий раздел       |
|            |                  | RVP310 | 1–1                 | 1–1      | -       |                                          |
|            |                  | RVP320 | 3–1                 | 3–0, 3–1 |         |                                          |

## Типы оборудования

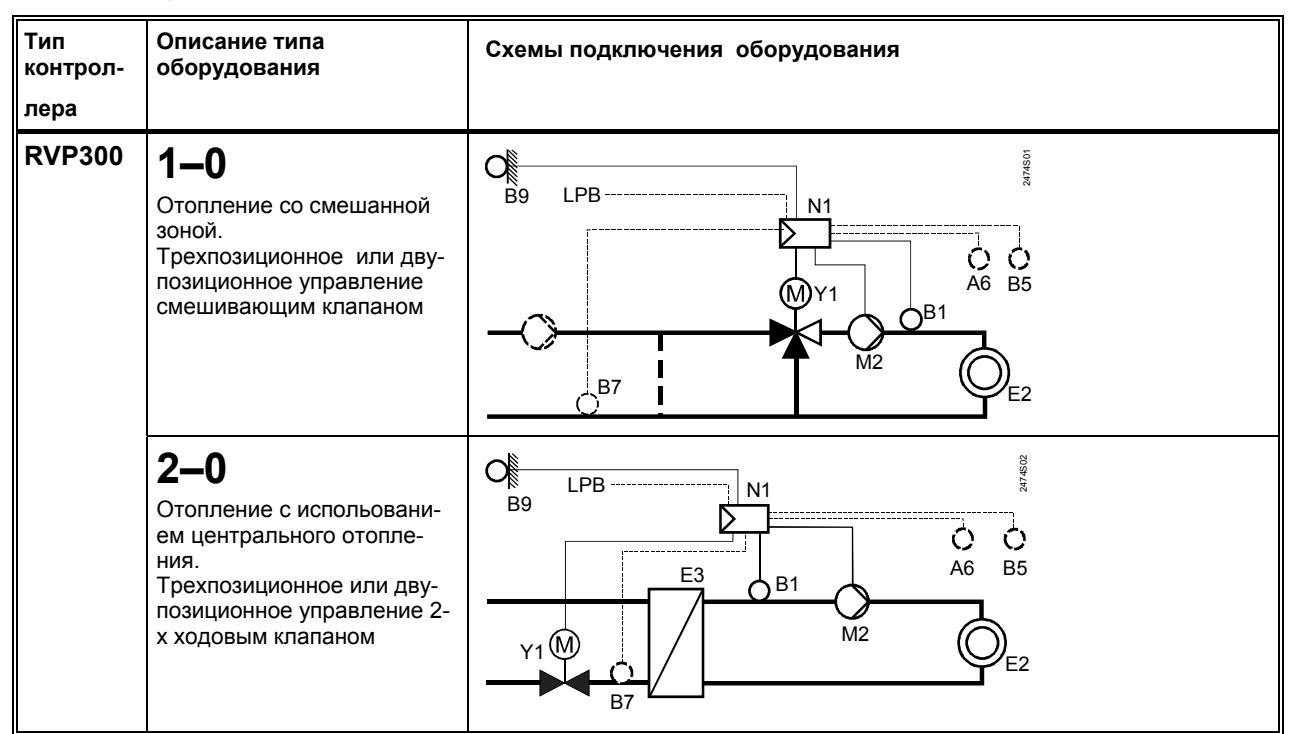

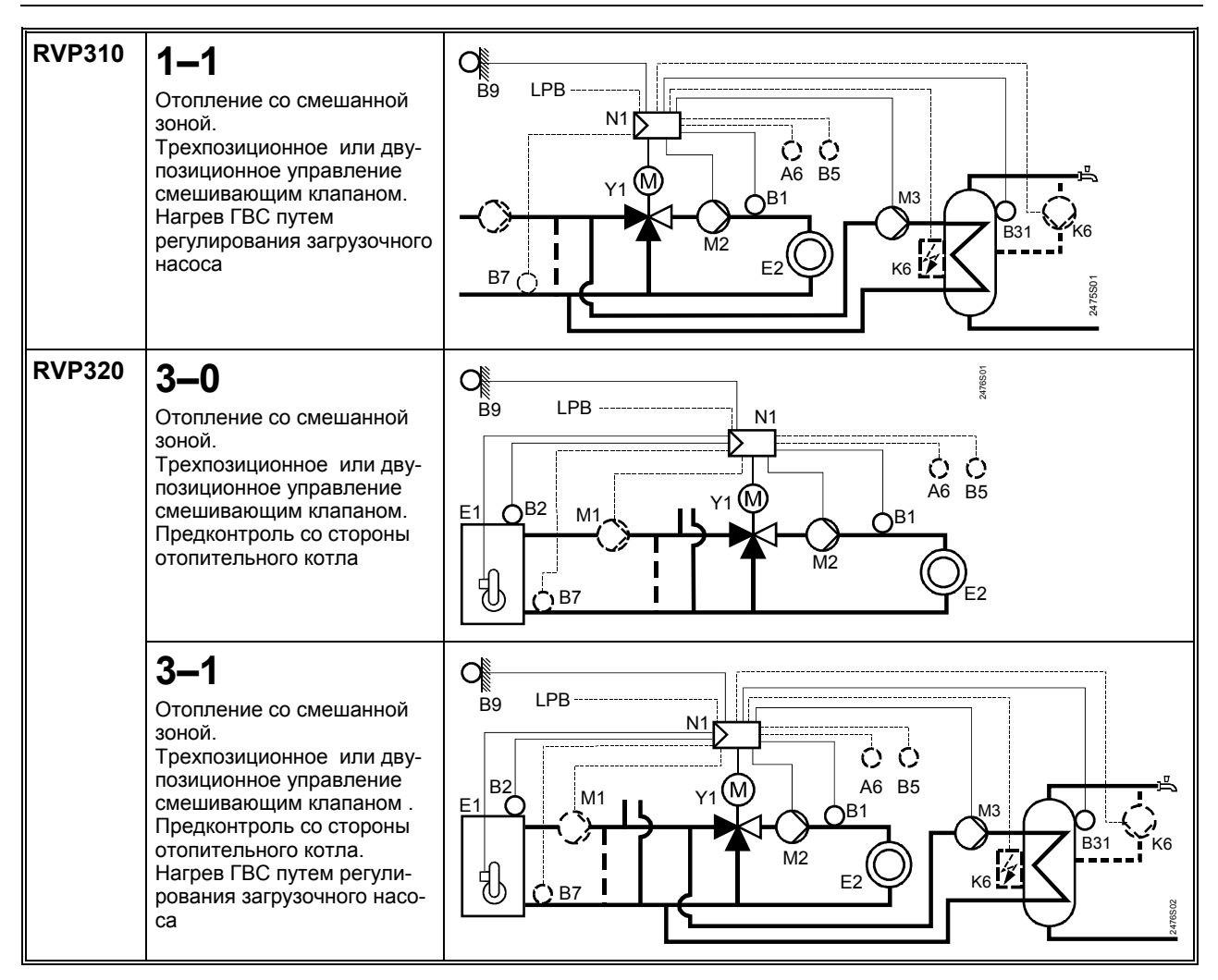

- Комнатное устройство QAW50 или ЕЗ A6 QAW70
- B1 Датчик теплоносителя
- B2 Датчик котельной
- В31 Датчик накопительного бака
- /термостат В5 Комнатный датчик
- Датчик обратного теплоносителя B7
- Наружный датчик В9
- E1 Источник тепла (котельная)
- E2 Нагрузка (помещение)

- Теплообменник
- LPB Шина данных
- K6 Электрический погружной нагреватель /
- циркуляционный насос M1 Циркуляционный насос
- M2 Насос контура отопления M3
  - Загрузочный насос
- Контроллер RVP3... N1 Клапан контура отопления
- Y1

#### Перечень параметров

| Стро | Функция, отображение | По            | Диапазон | Уставка | Объяснения, примечания и |
|------|----------------------|---------------|----------|---------|--------------------------|
| ка   |                      | умолча<br>нию |          |         | рекомендации             |
|      |                      | 10110         |          |         |                          |

#### Блок «Отопление помещений»

| 61 | Предел отопления для нормально-<br>го обогрева<br>(ЕСО день)  | 17.0 °C | или<br>–5+25 | °C  | Ввод = функция отключена                                                                                                    |
|----|---------------------------------------------------------------|---------|--------------|-----|----------------------------------------------------------------------------------------------------|
| 62 | Предел отопления для экономич-<br>ного обогрева<br>(ЕСО ночь) | 5.0 °C  | или<br>–5+25 | °C  | Ввод = функция включена                                                                                                    |
| 63 | Постоянная времени здания                                     | 20 час  | 050          | час | легкая = 10 час, средняя = 25 час, тяже-<br>лая = 50 час                                                                                                    |
| 64 | Быстрое уменьшение тепловой<br>нагрузки                       | 1       | 0 / 1        |     | <ul> <li>0 = без быстрого уменьшения тепловой<br/>нагрузки</li> <li>1 = с быстрым уменьшением тепловой<br/>нагрузки</li> </ul>                                        |
| 65 | Источник комнатной температуры                                | A       | 0/1/2/3/A    |     | <ul> <li>0 = без комнатного датчика</li> <li>1 = комнатное устройство подключено к<br/>клемме А6</li> <li>2 = комнатный датчик подключен к клем-<br/>ме В5</li> </ul> |

|    |                                                                           |              |            |     | 3 = в среднем два устройства подклю-<br>ченны к клеммам А6 и В5<br>А = автоматический выбор                                                                    |
|----|---------------------------------------------------------------------------|--------------|------------|-----|----------------------------------------------------------------------------------------------------|
| 66 | Тип оптимизации                                                           | 0            | 0 / 1      |     | 0 = с комнатной моделью<br>1 = с комнатным устройством / комнат-<br>ным датчиком<br>0 позволяет только оптимизировать<br>управление пуском!                    |
| 67 | Макс. время нагрева                                                       | 00:00<br>час | 00:0042:00 | час | Макс. Прямое смещение выключения до того, как начнется период занятости. 00:00 = нет оптимизации включения                                                     |
| 68 | Макс. раннее закрытие                                                     | 0:00 час     | 0:006:00   | час | Макс. Прямое смещение выключения до того, как закончится период занятости. 00:00 = нет оптимизации выключения                                                  |
| 69 | Макс.ограничение комнатной<br>температуры                                 |              | или<br>035 | °C  | Ввод = ограничение отключено.<br>Функция может осуществляться только<br>при наличии комнатного устройства /<br>комнатного датчика                              |
| 70 | Влияние комнатной температуры                                             | 4            | 020        |     | Коэффициент усиления для влияния<br>комнатной температуры.<br>Функция может осуществляться только<br>при наличии комнатного устройства /<br>комнатного датчика |
| 71 | Форсирование уставки комнатной<br>температуры с форсированным<br>нагревом | 5 °C         | 020        | °C  |                                                                                                    |

# Блок «Привод – Контур отопления»

| 81 | Макс.ограничение температуры<br>теплоносителя                          |         | или<br>0140 | °C     | Ввод = функция отключена<br>Нет предохранительной функции!                                     |
|----|------------------------------------------------------------------------|---------|-------------|--------|------------------------------------------------------------------------------------------------|
| 82 | Мин. Ограничение температуры<br>теплоносителя                          |         | или<br>0140 | °C     | Ввод = функция отключена                                                                       |
| 83 | Макс.ограничение температуры<br>теплоносителя                          |         | или<br>1600 | °С/час | Ввод = функция отключена<br>(функция предотвращает потрескивание)                              |
| 84 | Превышение температуры на<br>смешивающем клапане / теплооб-<br>меннике | 10 °C   | 050         | °C     | Форсирование уставки в первичном кон-<br>троллере в установках с внешними меж-<br>соединениями |
| 85 | Время работы привода                                                   | 120 c   | 30873       | C      |                                                                                                |
| 86 | Р-диапазон регулирования (Хр)                                          | 32.0 °C | 1100        | °C     | Уставки требуются только для трехпози-                                                         |
| 87 | Интегральное время действия ре-<br>гулирование (Tn)                    | 120 c   | 10873       | C      | ционного привода                                                                               |
| 88 | Тип привода                                                            | 1       | 0 / 1       |        | 0 = двупозиционное регулирование<br>1 = трехпозиционное регулирование                          |
| 89 | Дифференциал переключения                                              | 2 °C    | 120         | °C     | Уставки требуются только для двупози-<br>ционного привода                                      |

## Блок «Отопительный котел»

| 91 | Режим работы отопительного<br>котла                         | 0             | 02    |             | 0 = с ручным закрытием (кнопка ())<br>1 = с автоматическим закрытием (OFF<br>(выкл), когда не требуется нагрев)<br>2 = без закрытия |
|----|-------------------------------------------------------------|---------------|-------|-------------|----------------------------------------------------------------------------------------------------|
| 92 | Макс. Ограничение температуры<br>отопительного котла        | 95 °C         | 25140 | °C          | Предохранительная функция отсутствует<br>!                                                                                          |
| 93 | Мин. Ограничение температуры<br>отопительного котла         | 10 °C         | 5140  | °C          |                                                                                                    |
| 94 | Дифференциал переключения<br>отопительного котла            | 6 °C          | 120   | °C          |                                                                                                    |
| 95 | Мин. Ограничение рабочего вре-<br>мени горелки              | 4 мин         | 010   | МИН         |                                                                                                    |
| 96 | Предел задержки включения 2<br>ступени горелки              | 50<br>°С∗ мин | 0500  | <br>°С∗ мин |                                                                                                    |
| 97 | Предел возврата в исходное со-<br>стояние 2 ступени горелки | 10<br>°С∗ мин | 0500  | <br>°С∗ мин |                                                                                                    |
| 98 | Время блокировки 2 ступени го-<br>релки                     | 20 мин        | 040   | МИН         |                                                                                                    |

| Стро<br>ка | Функция, дисплей        | По<br>умолча<br>нию | Диапазон | Уставка | Объяснения, примечания и<br>рекомендации |
|------------|-------------------------|---------------------|----------|---------|------------------------------------------|
|            |                         |                     |          |         |                                          |
| 99         | Рабочий режим насоса М1 | 1                   | 0/1      |         | 0 = без остановки в случае зашитного     |

|  |  |  |  |  | запуска отопительного котла<br>1 = с остановкой в случае защитного за-<br>пуска отопительного котла |
|--|--|--|--|--|----------------------------------------------------------------------------------------------------|
|--|--|--|--|--|----------------------------------------------------------------------------------------------------|

## Блок «Уставка ограничения температуры обратного теплоносителя»

| 101 | Уставка ограничения температуры<br>обратного теплоносителя, посто-<br>янная величина |  | или<br>0140 | °C | Ввод = функция отключена<br>Типы оборудования 1–х, 3–х:<br>мин.ограничение<br>Тип оборудования 2–0: макс.ограничение |
|-----|--------------------------------------------------------------------------------------|--|-------------|----|----------------------------------------------------------------------------------------------------|
|-----|--------------------------------------------------------------------------------------|--|-------------|----|----------------------------------------------------------------------------------------------------|

## Блок «Центральное отопление»

| -   |                                                                               |        |         |     |                                  |
|-----|-------------------------------------------------------------------------------|--------|---------|-----|----------------------------------|
| 112 | Наклонный участок,<br>макс.ограничение температуры<br>обратного теплоносителя | 0.7    | 0.0 4.0 |     | Постоянная величина              |
| 113 | Начало смещения,<br>макс.ограничение температуры<br>обратного теплоносителя   | 10 °C  | -50+50  | °C  | Начало ограничения сме-<br>щения |
| 114 | Интегральное время действия<br>макс.ограничения обратного теп-<br>лоносителя  | 30 мин | 060     | мин |                                  |

### Блок «ГВС»

| h   |                                 |        |          |     |                     |                        |
|-----|---------------------------------|--------|----------|-----|---------------------|------------------------|
| 121 | Задание режима нагрева ГВС      | 0      | 02       |     | Нагрев ГВС с        |                        |
|     |                                 |        |          |     | 0 = собственный ко  | нтроллер               |
|     |                                 |        |          |     | 1 = все контроллери | ы в взаимосвязанной    |
|     |                                 |        |          |     | системе с тем ж     | е номером сегмента     |
|     |                                 |        |          |     | 2 = все контроллер  | ы во взаимосвязанной   |
|     |                                 |        |          |     | системе             |                        |
| 123 | Включение ГВС                   | 2      | 02       |     | 0 = 24 час/ день    |                        |
|     |                                 |        |          |     | 1 = в соответствии  | с программой нагрева,  |
|     |                                 |        |          |     | в зависимости с     | т режима настройки     |
|     |                                 |        |          |     | на рабочеи стро     | оке 121; начало        |
|     |                                 |        |          |     | включения все       | гда сдвинуто вперед    |
|     |                                 |        |          |     |                     |                        |
| 404 |                                 |        | 0.4      |     |                     |                        |
| 124 | Приоритет ГВС, уставка темпера- | 0      | 04       |     | i ipuopumem i E     | зс уставка             |
|     | туры теплоносителя              |        |          |     |                     | теплературы            |
|     |                                 |        |          |     |                     | согласно               |
|     |                                 |        |          |     |                     | CBC                    |
|     |                                 |        |          |     | приоритет           | 100                    |
|     |                                 |        |          |     | 1 = Смешаемый       | ГВС                    |
|     |                                 |        |          |     | приоритет           |                        |
|     |                                 |        |          |     | 2 = Смещаемый       | Макс.выбор             |
|     |                                 |        |          |     | приоритет           | •                      |
|     |                                 |        |          |     | 3 = Нет             | ГВС.                   |
|     |                                 |        |          |     | (параллельно)       |                        |
|     |                                 |        |          |     | 4 = Нет             | Макс.выбор             |
|     |                                 |        |          |     | (параллельно)       |                        |
| 126 | Датчик ГВС / термостат ГВС      | 0      | 0 / 1    |     | 0 = датчик          |                        |
|     |                                 |        |          |     | 1 = термостат       |                        |
| 127 | Увеличение нагрева ГВС          | 10 °C  | 050      |     |                     |                        |
|     |                                 |        |          | °С  |                     |                        |
| 128 | Дифференциал переключения ГВС   | 8 °C   | 120      | °C  |                     |                        |
| 129 | Макс.время загрузки ГВС         | 60 мин | или 5250 |     | Ввод = функция      | отключена              |
|     |                                 |        |          | min |                     |                        |
| 130 | Уставка функции Legionella      |        | или      |     | Ввод = функция      | отключена              |
|     | (антимикробная)                 |        | 20100    | °C  |                     |                        |
| 131 | Принудительное нагнетание       | 0      | 0/1      |     | 0 = нет             |                        |
|     |                                 |        |          |     | 1 = ежедневно с пер | ового <b>включения</b> |

## Блок «Многофункциональное реле»

| 141 | Функция «Мультифункциональное<br>реле» | 0 | Типы обору-<br>дования<br>x-0:<br>02<br>Типы обору-<br>дования<br>x-1:<br>08 |  | <ul> <li>0 = не работает</li> <li>1 = реле вкл. в случае неисправности</li> <li>2 = реле вкл., если есть потребность в отоплении</li> <li>3 = циркуляционный насос включен (ON) 24 час/день</li> <li>4 = циркуляционный насос вкл. (ON) согласно программе нагрева в зависимости от настройки, сделанной на рабочей строке 121</li> <li>5 = циркуляционный насос вкл.(ON) согласно программе переключения 2</li> </ul> |
|-----|----------------------------------------|---|------------------------------------------------------------------------------|--|----------------------------------------------------------------------------------------------------|
|-----|----------------------------------------|---|------------------------------------------------------------------------------|--|----------------------------------------------------------------------------------------------------|

30.03.2000

8/11

Siemens Building Technologies / Landis & Staefa Division

| 0 | <b>.</b> | <br>0 | Vananua | 05                                                                                                    |
|---|----------|-------|---------|----------------------------------------------------------------------------------------------------|
|   |          |       |         | <ul> <li>6 = переключение электрический погружной нагреватель / контур отопления согласно собственного контроллера</li> <li>7 = переключение электрический погружной нагреватель / контур отопления согласно всем контроллерам с тем же сегментым номером в взаимосвязанной системе</li> <li>8 = переключение электрический погружной нагреватель / контур отопления согласно всем контроллерам в взаимосвязанной системе</li> </ul> |

| Стро | Функция, отображение | По     | Диапазон | Уставка | Объяснения, примечания и |
|------|----------------------|--------|----------|---------|--------------------------|
| ка   |                      | умолча |          |         | рекомендации             |
|      |                      | нию    |          |         |                          |

# Блок «Сервисные функции и общие уставки»

| 161 | Моделирование наружной<br>температуры                                                                                           | ,-              | или<br>–50+50             | °C    | Моделирование автоматически закончит-<br>ся через 30 минут<br>= нет моделирования                                                                                                    |
|-----|----------------------------------------------------------------------------------------------------|-----------------|---------------------------|-------|----------------------------------------------------------------------------------------------------|
| 162 | Тест реле                                                                                                    | 0               | 09                        |       | 0 = нормальная работа<br>1 = все контакты разомкнуты<br>2 = горелка каскад 1 вкл. (ON) (K4)<br>3 = горелка каскады 1 и 2 вкл. (ON) (K4 и<br>K5)<br>4 = циркуляционный насос вкл. (ON) (M1)<br>5 = нагнетающий насос вкл. (ON) (M3)<br>6 = клапан контура отопления открыт<br>(OPEN)(Y1)<br>7 = клапан контура отопления закрыт<br>(CLOSED) (Y2)<br>8 = насос контура отопления вкл.(ON)<br>(M2)<br>9 = многофункциональное реле вкл.(ON)<br>(K6)<br>Для завершения проверки реле: выбери-<br>те следующую строку или автоматически<br>через 30 мин. |
| 163 | Тест датчика<br>Датчик:<br>DDD = коротко-замкнутый<br>= разомкнут<br>Термореле:<br>DDD = контакт замкнут<br>= контакт разомкнут | Функция дисплея |                           |       | <ul> <li>0 = наружний датчик B9</li> <li>1 = датчик потока B1</li> <li>2 = комнатный датчик B5</li> <li>3 = датчик комнатного устройства A6</li> <li>4 = датчик обратного теплоносителя B7</li> <li>5 = датчик накопительного бака / термостат B31</li> <li>6 = бойлерный датчик B2</li> </ul>                                                                                                    |
| 164 | Уставки или предельные значения<br>= уставка или предельное<br>значение отсутствует                                             | Функция дисплея |                           |       | <ul> <li>0 = функция отсутствует</li> <li>1 = уставка температуры теплоносителя</li> <li>2 = уставка комнатной температуры</li> <li>3 = уставка комнатной температуры</li> <li>4 = предельное значение температуры<br/>обратного теплоносителя</li> <li>5 = уставка температуры ГВС</li> <li>6 = уставка температуры отопительного<br/>котла(точка выключения)</li> </ul>                                                                                                    |
| 167 | Наружная температура для защи-<br>ты от замораживания для обору-<br>дования                                                     | 2.0 °C          | или<br>025                | °C    | Ввод = нет защиты от замораживания<br>для оборудования                                                                                                    |
| 168 | Уставка температуры теплоноси-<br>теля для защиты от заморажива-<br>ния оборудования                                            | 15 °C           | 0140                      | °C    |                                                                                                    |
| 169 | Номер устройства                                                                                                    | 0               | 016                       |       | Адрес шины данных (LPB)                                                                                                    |
| 170 | Номер сегмента                                                                                                    | 0               | 0 14                      |       | о – устроиство оез шины<br>Алрес шины данных (LPB)                                                                                                    |
| 172 | Режим работы, когда клеммы H1–<br>М соединены                                                                                   | 0               | RVP300:<br>03             | ····· | Режим работы D.h.w. контура отопления                                                                                                    |
|     |                                                                                                    |                 | RVP310 и<br>RVP320:<br>09 |       | 0 = () Режим<br>ожидания<br>1 = Алто АВТО Выкл (OFF)                                                                                                    |
|     |                                                                                                    |                 |                           |       | 2 = 🤇 УМЕНЬШЕНО Выкл (OFF)                                                                                                    |

Siemens Building Technologies / Landis & Staefa Division

9/11

30.03.2000

|     |                                                                               |       |             |     | 3 =                      | *                                                                 | НОРМАЛЬНО                                                                                           | Выкл (OFF)                                        |
|-----|-------------------------------------------------------------------------------|-------|-------------|-----|--------------------------|-------------------------------------------------------------------|----------------------------------------------------------------------------------------------------|---------------------------------------------------|
|     |                                                                               |       |             |     | 4 =                      | Ċ)                                                                | Режим<br>ожидания                                                                                   | Вкл (ON)                                          |
|     |                                                                               |       |             |     | 5 =                      | Auto 🕘                                                            | ABTO                                                                                                | Вкл (ON)                                          |
|     |                                                                               |       |             |     | 6 =                      | C                                                                 | УМЕНЬШЕНО                                                                                           | Вкл (ON)                                          |
|     |                                                                               |       |             |     | 7 =                      | *                                                                 | НОРМАЛЬНО                                                                                           | Вкл (ON)                                          |
|     |                                                                               |       |             |     | 8 =                      | Auto 🕘                                                            | ABTO                                                                                                | Вкл (ON) , 24<br>час/день                         |
|     |                                                                               |       |             |     | 9 =                      | 桊                                                                 | НОРМАЛЬНО                                                                                           | Вкл (ON) , 24<br>час/день                         |
| 173 | Усиление блокирующего сигнала                                                 | 100 % | 0200        | %   | Отв                      | ет на си                                                          | гналы блокиров                                                                                      | вки                                               |
| 174 | Время выхода за заданные преде-<br>лы функционирования, насос<br>греющей воды | 6 мин | 040         | МИН |                          |                                                                   |                                                                                                    |                                                   |
| 175 | Периодический пуск насоса                                                     | 0     | 0 / 1       |     | 0 =<br>1 =               | не регу<br>еженед                                                 | лярный пуск на<br>ельный пуск на                                                                    | coca<br>coca                                      |
| 176 | Переход на зимнее- / летнее время                                             | 25.03 | 01.01 31.12 |     | Нас<br>дата              | тройка:<br>а перехс                                               | по возможности<br>ода на летнее в                                                                   | і самая ранняя<br>ремя                            |
| 177 | Переход на летнее- / зимнее время                                             | 25.10 | 01.01 31.12 |     | Нас<br>дата              | тройка:<br>а перехс                                               | по возможности<br>ода на зимнее в                                                                   | і самая ранняя<br>ремя                            |
| 178 | Режим работы часов                                                            | 0     | 03          |     | 0 =<br>1 =<br>2 =<br>3 = | автоном<br>часы в г<br>танцион<br>часы в г<br>танцион<br>часы в у | ные часы в кон<br>юдчиненом реж<br>ной настройки<br>юдчиненном ре<br>ной настройкой<br>правляющем р | троллере<br>киме без дис-<br>жиме с дис-<br>ежиме |
| 179 | Питание шины                                                                  | A     | 0 / A       |     | 0 =<br>A =               | нет пита<br>питание                                               | ния шины чере<br>через контроли                                                                     | з контроллер<br>тер                               |

| Стро<br>ка | Функция, отображение          | По<br>умолча<br>нию | Диапазон | Уставка | Объяснения, примечания и<br>рекомендации |
|------------|-------------------------------|---------------------|----------|---------|------------------------------------------|
|            |                               |                     |          |         |                                          |
| 180        | Источник наружной температуры | А                   | А или    |         | Отсутствие отображения: контроллер в     |

| 180 | Источник наружной температуры  | A | А или<br>00.01<br><br>14.16 |   | Отсутствие отображения: контроллер в<br>автнономном режиме (шина данных не<br>задействована)<br>Ввод, если использована шина данных:<br>номер сегмента или номер устройства<br>источника <b>или</b> А для автоматического<br>определения источника |
|-----|--------------------------------|---|-----------------------------|---|----------------------------------------------------------------------------------------------------|
| 194 | Счетчик рабочего времени       | Φ | ункция диспле               | я | Количество рабочих часов контроллера                                                                                                    |
| 195 | Программная версия контроллера | Φ | ункция диспле               | R |                                                                                                    |

# Заключительная работа

- Вписать уставки в Инструкции по установке. Хранить Инструкции по установке в безопасном месте.
- 2. Записать в Инструкции по эксплуатации сле
  - дующее:
  - Включение нагрева ГВС
- Функция программы переключения 2
- 3. Вложить Инструкции по эксплуатации в упаковку устройства.

# Размеры

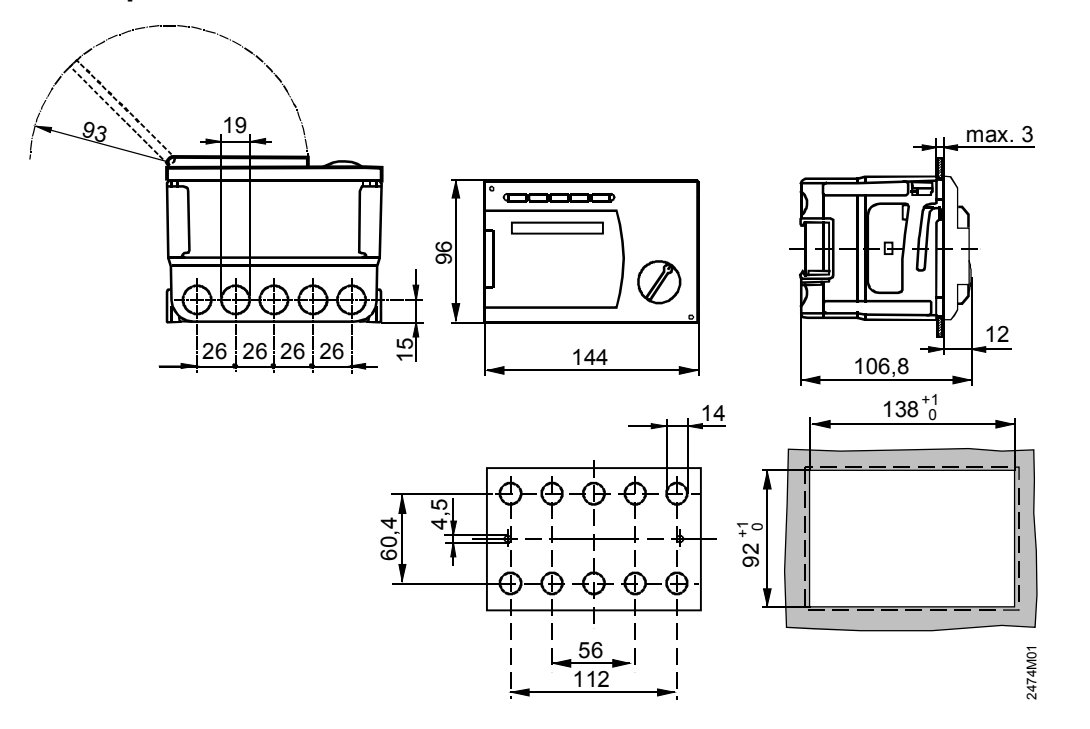

Размеры в мм